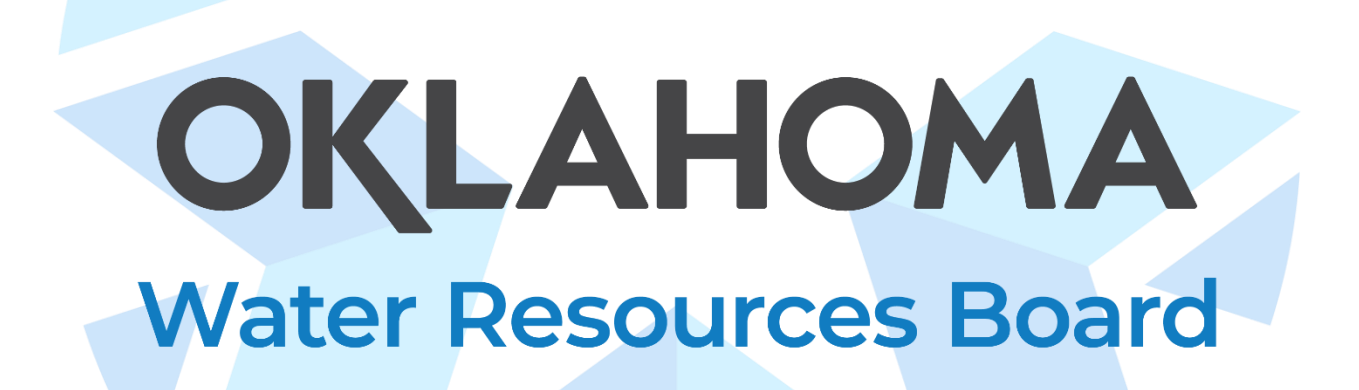

## Water Data and Analysis Tools

# *Getting Started Guide for Continuous Data in Aquarius*

Oklahoma Water Resources Board, September 2023

## Contents

| Overview                                  | 3 |
|-------------------------------------------|---|
| Using this Guide                          | 3 |
| Aquarius Web Portal Getting Started Guide | 4 |
| Navigating Aquarius WebPortal             | 4 |
| Мар Тооl 🔇                                | 4 |
| Data Set Tool                             | 5 |
| Export Tool                               | 5 |
| Full User Guide                           | 6 |
|                                           |   |

#### **Overview**

The OWRB stores data in two continuous and discrete databases managed by the OWRB Water Assessment, Trends, and Environmental Research (WATER) Division. These two databases are Ambient Water Quality Monitoring System (AWQMS), which houses OWRB's discrete data and Aquarius WebPortal, which houses the WATER division's continuous data.

#### Using this Guide

The sections below provide users with quick tips on navigating Aquarius. This is not a comprehensive user guide, but rather a short guide to help users get started on accessing OWRB WATER Division continuous and discrete data. There is a full user guide on using Aquarius at the end of this document.

If you have questions, comments, suggestions, or concerns please use this form.

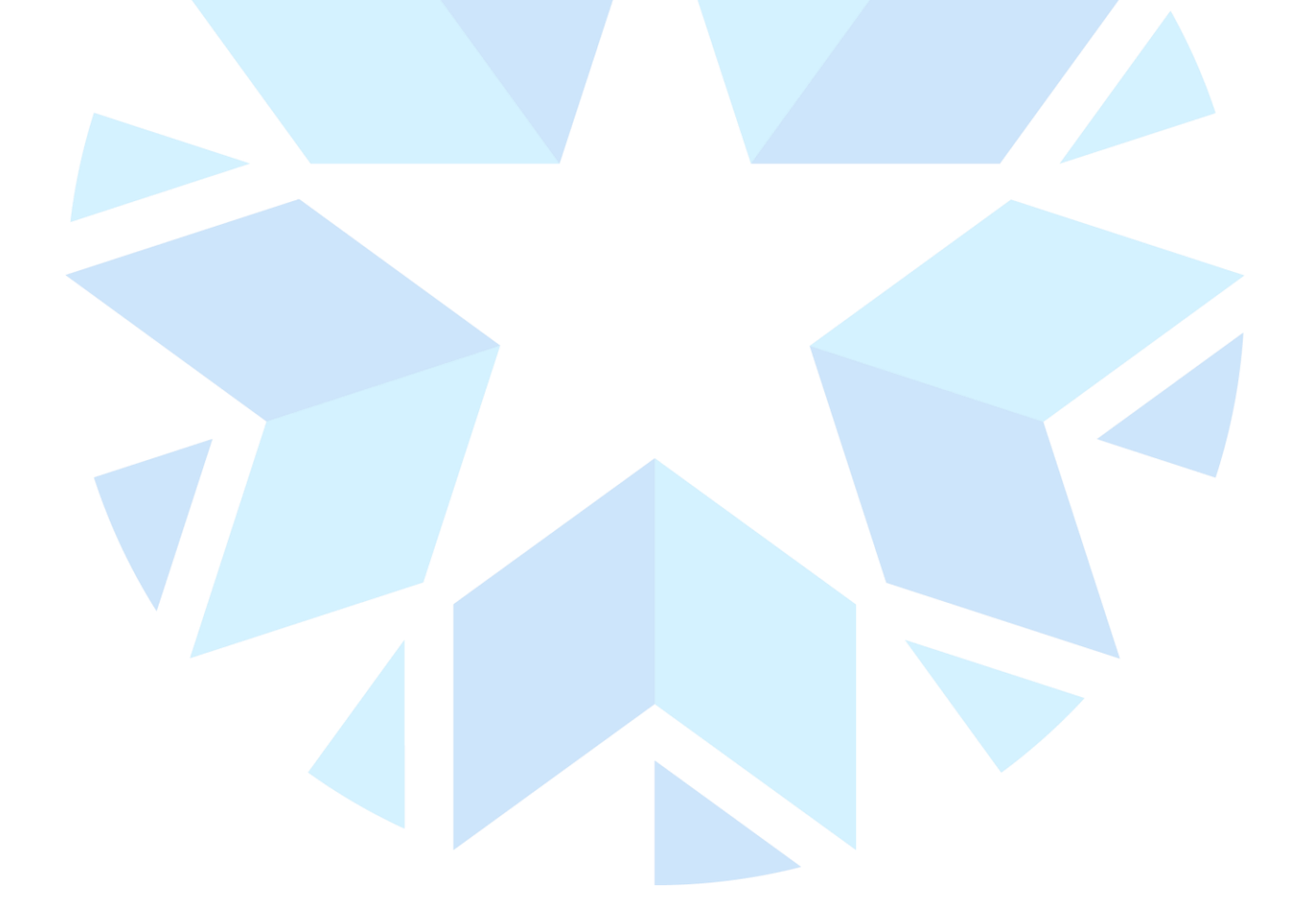

### **Aquarius Web Portal Getting Started Guide**

OWRB collects discrete and continuous water quality and quantity data from lakes, streams, and groundwater across the state and these data are available through the links below. Discrete data is collected for physical, chemical, and biological parameters for many state and federal projects. Continuous data includes water levels of wells and stream gages—these data are collected using data loggers reporting readings in near real-time intervals.

Continuous data, including water well level, stream stage, or discharge, are collected using data loggers that report readings in real-time intervals. Aquarius Time-Series is a web-based data management platform utilized by the OWRB to manage and store continuous water quality and quantity data. Currently, continuous data are only available for rivers/streams and groundwater.

#### Navigating Aquarius WebPortal

Monitoring locations may be selected using the Map tool or the Data Set tool, both of which are located on the left sidebar of Aquarius WebPortal.

#### Map Tool

The Aquarius WebPortal Map tool may be selected using either the map icon on the left sidebar, or by selected one of the three continuous data links on the WDAT dashboard. From the Map tool, users may select individual monitoring locations, change view by selecting parameters, or adding a filter.

Selecting a monitoring location on the map will activate a pop-up with all datasets based on selected parameters. From this pop-up, users can view the length of record for each available time-series and can view the dataset using the "Data Set" button. Use the screenshot below for reference on the Map tool and pop-ups.

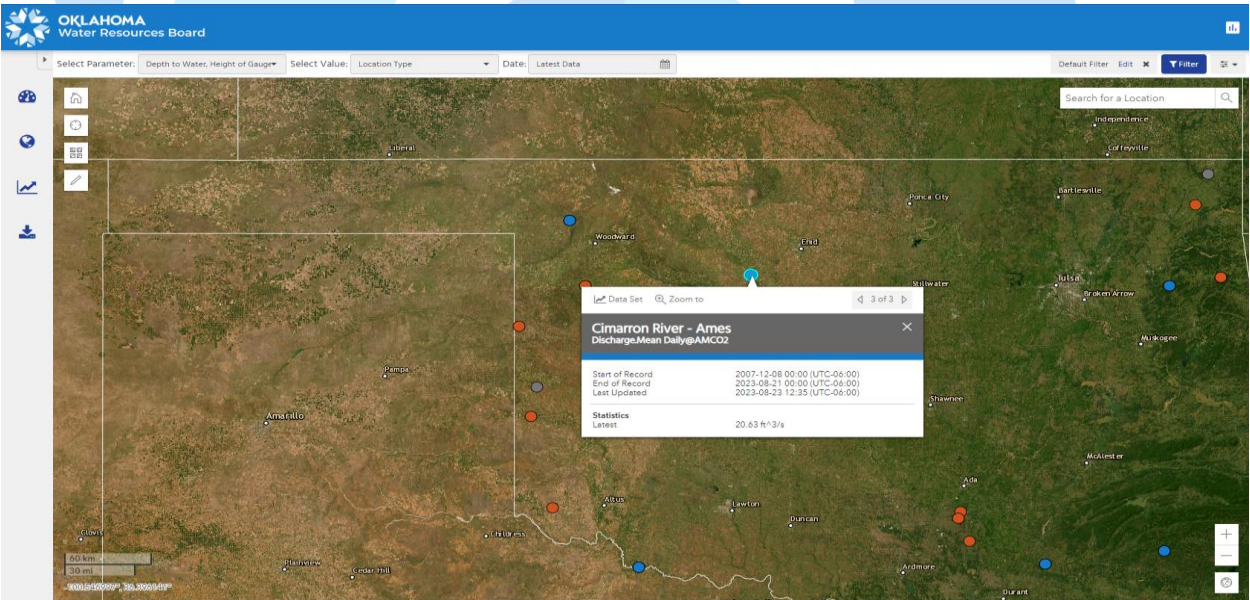

#### $\sim$ Data Set Tool

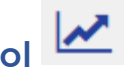

The Data Set tool allows users to view charts of data sets, view location summary data, and export site data. This tab will automatically be selected when a user chooses to view datasets from the map tool. See below for a reference on the Data Set Tool.

Note: When accessing data, it is recommended to select a site from the Map Tool rather than searching for a location in the Data Set tool.

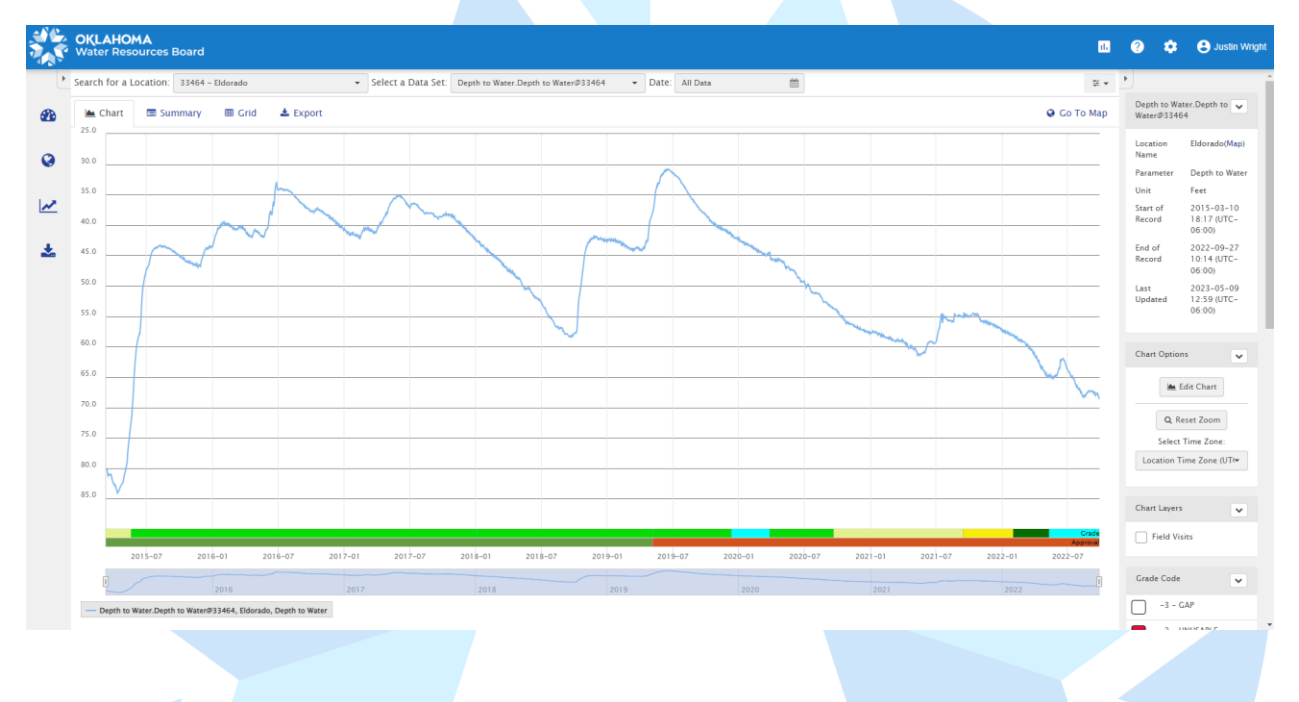

## Export Tool

The Export tool allows users to export data from Aquarius WebPortal and access API URLs for consistent and automatic exporting. This tool is helpful for exporting data from multiple sites, while the Data Set tool as noted above only allows for site-by-site exports. Using the "Add Data Set" button users may select one or multiple data sets to be exported. An example set-up for exporting a CSV is included below.

|                                                         | HOMA<br>Resources Board                                                                                                    |                                                                                                    |                                                                                                    |                                                                                                    | u ()                                                                                                    | <b>Ф Ө</b>                                                                                                    |
|---------------------------------------------------------|----------------------------------------------------------------------------------------------------|----------------------------------------------------------------------------------------------------|----------------------------------------------------------------------------------------------------|----------------------------------------------------------------------------------------------------|----------------------------------------------------------------------------------------------------|----------------------------------------------------------------------------------------------------|
|                                                         |                                                                                                    |                                                                                                    |                                                                                                    |                                                                                                    |                                                                                                    |                                                                                                    |
| Expor<br>The Exp                                        | ort Data<br>port tab is used for bulk exporting many Dat                                                                                                    | a Sets as a time-aligned file with data aggregated to                                                                                                    | o a common interval. For exporting a single Data Set, the Data Set > Export tab can be used.                                                                                                    |                                                                                                    |                                                                                                    |                                                                                                    |
|                                                         | Prefill from Template                                                                                                    | Template                                                                                                    | ar Clear Form                                                                                                    |                                                                                                    |                                                                                                    |                                                                                                    |
|                                                         | Date Range                                                                                                    | Custom                                                                                                    |                                                                                                    |                                                                                                    |                                                                                                    |                                                                                                    |
|                                                         | Custom Range                                                                                                    | 2023-01-01 00:00 to 2023-08-30 00:0                                                                                                    | 0                                                                                                    |                                                                                                    |                                                                                                    |                                                                                                    |
|                                                         | Time Zone                                                                                                    | First Data Set's Time Zone                                                                                                    |                                                                                                    |                                                                                                    |                                                                                                    |                                                                                                    |
|                                                         | Interval/Points                                                                                                    | Points as recorded                                                                                                    |                                                                                                    |                                                                                                    |                                                                                                    |                                                                                                    |
|                                                         | Export Format                                                                                                    | CSV                                                                                                    |                                                                                                    |                                                                                                    |                                                                                                    |                                                                                                    |
|                                                         | Single/Multi File                                                                                                    | ● Single Time-Aligned File ○ One File P                                                                                                    | er Data Set                                                                                                    |                                                                                                    |                                                                                                    |                                                                                                    |
|                                                         | Rounding                                                                                                    | Full Precision                                                                                                    | t Specification                                                                                                    |                                                                                                    |                                                                                                    |                                                                                                    |
|                                                         | Include Grade Codes?                                                                                                    | 🔾 Yes 🔹 No                                                                                                    | Include Interpolation Types? 🔿 Yes 💿 No                                                                                                    |                                                                                                    |                                                                                                    |                                                                                                    |
|                                                         | Include Approval Levels?                                                                                                    | ● Yes 🔾 No                                                                                                    |                                                                                                    |                                                                                                    |                                                                                                    |                                                                                                    |
| Data                                                    | Sets                                                                                                    | n far an aime direct file aith dans                                                                                                    | a communication of the second state of the Date for the Date for a Second state and the                                                                                                    |                                                                                                    | -                                                                                                    |                                                                                                    |
| +                                                       | ▶ Add Data Set                                                                                                    | Entire Period of Record: 2005-03-02 14:00<br>Overlapping Period of Record: 2006-08-10                                                                                                    | a common interval: rol exporting a single Laka Set, the Laka Set > Export kao Can be used.<br>0 (UTC-06:00) - 2023-08-23 12:00 (UTC-06:00)<br>6 12:45 (UTC-06:00) - 2023-08-18 12:00 (UTC-06:00)                                                                                                    |                                                                                                    |                                                                                                    | ▲ Hide Data                                                                                                    |
|                                                         | Location                                                                                                    |                                                                                                    | Data Set                                                                                                    | Conversion Option                                                                                                    |                                                                                                    |                                                                                                    |
| I                                                       | CCWO2 - Washita River - Corde                                                                                                    | ell 👻                                                                                                    | Stage.Instantaneous@CCWO2                                                                                                    | Value in Feet                                                                                                    |                                                                                                    | 8                                                                                                    |
| _                                                       | Period of Record: 2005-03-02                                                                                                    | 14:00 - 2023-08-23 12:00 (UTC-06:00)                                                                                                    |                                                                                                    |                                                                                                    |                                                                                                    |                                                                                                    |
| 1                                                       | CLYO2 - Little River - Cloudy<br>Period of Record: 2006-08-16                                                                                                    | *<br>12:45 - 2023-08-18 12:00 (UTC-06:00)                                                                                                    | Stage.Instantaneous@CLYO2 .                                                                                                    | Value in Feet                                                                                                    | *                                                                                                    | B                                                                                                    |
|                                                         | Export URL                                                                                                    | https://data-owrb.aquaticinformatics.ne<br>This URL can be copied and used to downl                                                                                                    | tt/Export/BulkExport/DateRange=Custom&StartTime=2023-01-01%2000%3A00&EndTime=20<br>oad the data directly for easier automatic exporting.                                                                                                    | 23-08-3( Copy to Clipboard                                                                                                    |                                                                                                    |                                                                                                    |
|                                                         |                                                                                                    |                                                                                                    |                                                                                                    |                                                                                                    |                                                                                                    |                                                                                                    |
| (1)<br>Info<br>obta<br>the<br>met<br>mat<br>BUT<br>(c)w | DATA DOWNLOAD DISCLAIMER 1. AG<br>ormation may be preliminary in nature<br>tained by an additional request. Cond.<br>CoWB, they are provided with the une<br>tadata file associated with these data<br>teerials, provided by the State of Oklah<br>I KoY LIMIED TO, THE IMPLED WARB<br>with no representation that its use woo | CURACY AND UTILITY. The OWBB makes eve<br>and are provided with the understanding th<br>usion drawn from or actions undersken on<br>derstanding that accuracy or utility of the data<br>to evaluate data sel limitations, restrictions,<br>oma, any agency or division thereof, and/or<br>ANTES FITNESS FOR A PARTICULAR PURPOS<br>dd not infinge on privately owned rights, Us | ery effort to provide and maintain accurate, complete, usable, and timely information. However<br>at they are not guaranteed to be permanent, correct, or complete. Data may be updated routin<br>the basis of such data and information are the sole recossibility of the interested Party, Athur<br>at on any other system or for general or scientific purposes is not guaranteed. It is also strongline<br>or intered use. The CWBS shall not be held liable for improper or incorrect use of the data do<br>any of their employees, contractors, or subcontractors, including the CWBR, are provided (a) W<br>E, (b) without assuming any kegal liability or responsibility for the accuracy, completenes use the<br>event of these materials constitutes acceptance of this disclamer of liability. 3. By downloading da | , some data, including any data without an<br>ely, therefore, updates to the information p<br>uph these data have been processed success<br>recommended that careful attention be pa<br>scibled and/or contained herein. 2. WARRAN<br>TTHOUT ANY WARRANTY OF ANY KIND, DE<br>finess of any information, apparatus, produ-<br>ta the user accepts the above terms and con- | approval level<br>rovided by the<br>ssfully on a corr<br>aid to the conto<br>NTIES AND LIA<br>RESS OR IMPLI<br>Ict, or process<br>inditions for da | of "Final", an<br>OWR8 must<br>nputer syste<br>nts of the<br>.BILITY. Thesi<br>ED, INCLUDIN<br>disclosed, an<br>ta usage. |

## Full User Guide

A full user guide for Aquarius WebPortal can be found here.